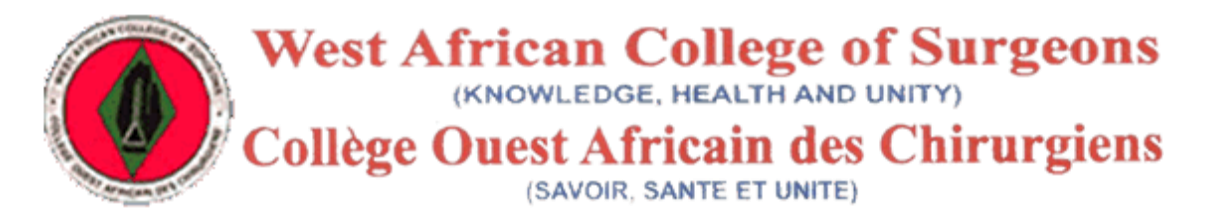

## HOW TO USE THE ONLINE LOGBOOK.

- LOGIN TO THE PORTAL WITH YOUR USERNAME AND PASSWORD AT <u>https://wacscoac.com</u> (YOU NEED TO CREATE AN ACCOUNT FIRST IF YOU ARE YET TO DO SO)
- AFTER A SUCCESSFUL LOGIN, YOU WOULD BE REDIRECTED TO YOUR DASHBOARD. ON THE DASHBOARD, CLICK ON THE "MY LOGBOOK" ICON, THEN YOU WOULD BE REDIRECTED TO WHERE YOU WOULD MAKE PAYMENT FOR THE LOGBOOK.

|                                                                                                    | Click            | here to re             | ad user g | uide and download certi | fication   🌭 For support call: +2 |
|----------------------------------------------------------------------------------------------------|------------------|------------------------|-----------|-------------------------|-----------------------------------|
| West African College of Surgeons<br>ment African data and with<br>College Oest African de Chirrygiens |                  | Home A                 | Account   | Apply For Exam          | Dr. Adeyanju Adekunle 👻           |
|                                                                                                    |                  |                        |           |                         |                                   |
| Home / Logbook / Pay For Logbook                                                                      |                  |                        |           |                         |                                   |
| Make Payment For Logbook                                                                              | book Payment Amo | unt: <del>N</del> 8,31 | 3.00      |                         |                                   |
| Pay With                                                                                              |                  | ¢                      | Pay Wit   | n <b>e pay</b> s        | stack                             |
|                                                                                                    |                  |                        |           |                         |                                   |
|                                                                                                    |                  |                        |           |                         |                                   |
|                                                                                                    |                  |                        |           |                         | Activate Windows                  |
|                                                                                                    |                  | - 0                    | _         |                         | Go to Settings to activat         |
| Type here to search O 🛱 🧐 🤇                                                                           | 2 🏹 😐 🗖          |                        |           | or 🔚 👘 🐔                |                                   |

• PLEASE SELECT ANY OF THE PAYMENT OPTION OF YOUR CHOICE AND PROCEED TO MAKE PAYMENT • AFTER A SUCCESSFUL PAYMENT YOU WOULD BE REDIRECTED TO THE PAGE BELOW

| Click here to read user guide and download certification   🖕 For support call: +                    |                           |                                    |                   |                                                 |  |  |  |  |
|----------------------------------------------------------------------------------------------------|---------------------------|------------------------------------|-------------------|-------------------------------------------------|--|--|--|--|
| West African College of Surgeons<br>instruction: data and unity<br>College Ouesting deci Intergiens |                           | Home Account Appl                  | y For Exam Dr. Cl | ement Adetunji 👻                                |  |  |  |  |
|                                                                                                    |                           |                                    |                   |                                                 |  |  |  |  |
| Home / Logbook                                                                                      |                           |                                    |                   |                                                 |  |  |  |  |
| Manage Logbook                                                                                      |                           |                                    |                   |                                                 |  |  |  |  |
| My Logbook                                                                                          |                           |                                    |                   |                                                 |  |  |  |  |
| ♥ View Logs                                                                                         |                           |                                    |                   |                                                 |  |  |  |  |
|                                                                                                    |                           |                                    |                   |                                                 |  |  |  |  |
|                                                                                                    |                           |                                    |                   |                                                 |  |  |  |  |
|                                                                                                    |                           |                                    |                   |                                                 |  |  |  |  |
|                                                                                                    | © 2021 West African Colle | ge of Surgeons. All Rights Reserve | Act<br>Go t       | ivate Windows<br>o Settings to activate Windows |  |  |  |  |
| Type here to search                                                                                 | D 🛱 🧿 💽 刘                 | 😂 🚍 📵 🗾 📴                          | 🄶 🖬 🖉             | 6:59 AM<br>へ 幅 (小) 5/10/2021                    |  |  |  |  |

- CLICK ON "MY LOGBOOK"
- FILL THE FORM BELOW WITH NECESSARY INFORMATION

| Pat | tient Name:      |          | Patient Gender or Sex: |                                 |
|-----|------------------|----------|------------------------|---------------------------------|
|     |                  | ×        | Select a gender        | ✓                               |
| Pat | tient Age:       |          | Date:                  |                                 |
|     |                  | ×        | mm / dd / yyyy         | ×                               |
|     |                  |          |                        |                                 |
|     |                  |          |                        |                                 |
|     |                  |          |                        |                                 |
| Но  | spital Name:     |          | Procedure:             |                                 |
| Se  | elect a Hospital | Ŧ        | Select a Procedure     | •                               |
| Но  | spital Number:   |          |                        | Activate Windows                |
|     |                  | <b>~</b> |                        | Go to Settings to activate Wind |

| ASP                             |     |  |       |    |          |         |    |  | .ti,             |            | ^       |
|---------------------------------|-----|--|-------|----|----------|---------|----|--|------------------|------------|---------|
| Select an Option                |     |  |       |    |          |         |    |  | <b>~</b> ~       | )          |         |
|                                 |     |  |       |    |          |         |    |  |                  |            |         |
| Email of Super vising Consultar | nt: |  |       | Na | me of Su | perviso | r. |  |                  |            |         |
|                                 |     |  | <br>× |    |          |         |    |  | ×                | ]          |         |
| INVITE SUPERVISOR               |     |  |       |    |          |         |    |  |                  |            |         |
|                                 |     |  |       |    |          |         |    |  |                  |            |         |
|                                 |     |  |       |    |          |         |    |  | Activate Wi      | ndows      |         |
|                                 |     |  |       |    |          |         |    |  | Go to Settings t | o activate | 1050 AM |

- ENTER YOUR SUPERVISOR'S EMAIL AND NAME IN THE SPACES PROVIDED, THEN CLICK ON "INVITE SUPERVISOR"
- MAKE SURE THE EMAIL ADDRESS IS VALID, BECAUSE THE SUPERVISOR WOULD RECEIVE A MAIL IN HIS/HER MAIL BOX, AND A BUTTON WOULD BE DISPLAYED IN THE MAIL FOR HIM TO CLICK ON AND APPROVE YOUR LOG.
- YOUR LOG WOULD ALSO BE CREATED AND DISPLAYED AT THE TOP OF THE PAGE.
- ADD AS MANY LOGS AS POSSIBLE BY REPEATING THE PROCESS OF FILLING THE FORM AGAIN WITH YOUR INFORMATION.
- ONLY LOGS WITH STATUS OF "APPROVED" WOULD BE USED DURING YOUR EXAMINATION REGISTRATION.
- FOR MORE INFORMATION PLEASE CALL +2347083849072

PREPARED BY WACS ICT